# ¿ Qué es GPG ?

Ver descripción aquí

# GPG para usuarios windows

Existen varias aplicaciones bajo el sistema operativo Windows que permiten generar un par de claves gpg. Entre las más conocidas está Gnu4win y su módulo [Kleopatra]. La aplicación Gpg4win es un software de encriptación de libre distribución el cual permite el cifrado de ficheros y el envío de documentos a través del correo electrónico utilizando criptografía de clave pública para el cifrado de datos y firmas digitales.

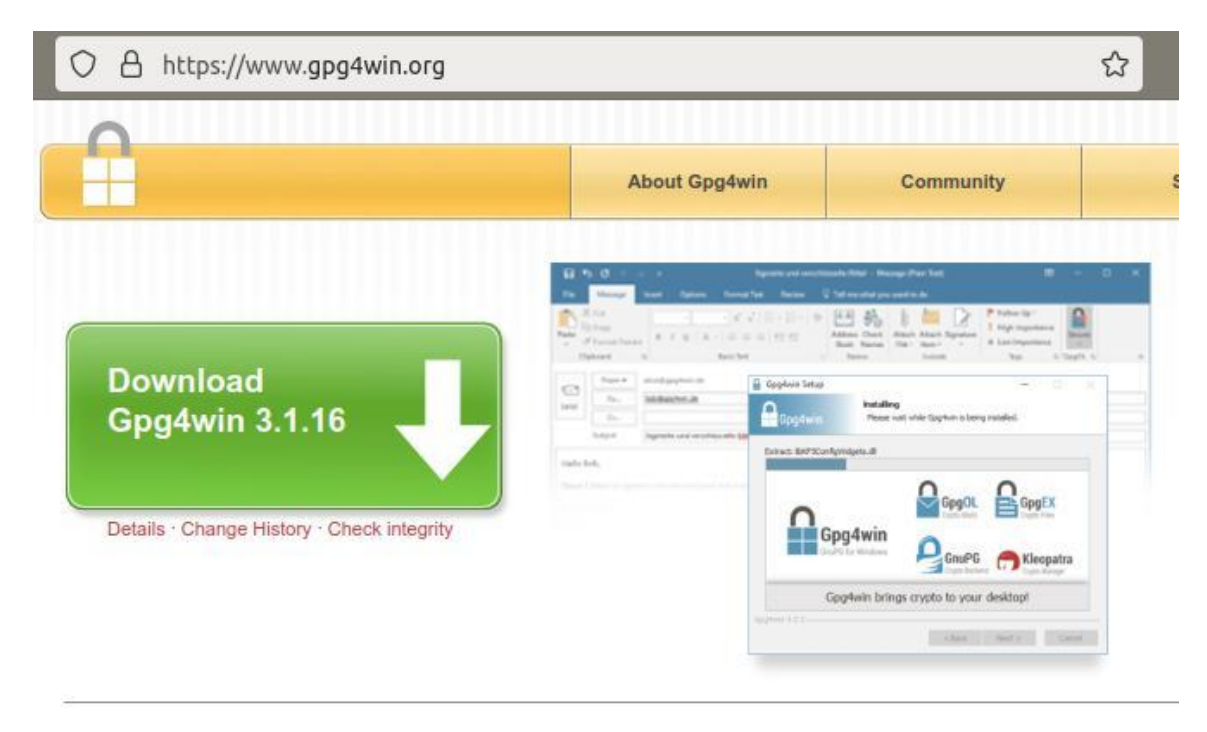

Soporta los estándares de criptografía OpenPGP y S/MIME (X.509).

Gpg4win se compone varios módulos, entre ellos:

- GnuPG : la herramienta de cifrado básico
- Kleopatra : administrador de certificados para OpenPGP y X.509
- + GPA : un administrador de certificados alternativa ( ${\rm GNU}$ ) para OpenPGP y X. 509

## Instalación de GPG4win

En la web del proyecto descargar la versión más reciente del software. Abrir el instalador y autorizar los cambios en caso necesario. Seguir los pasos indicados con el botón Siguiente.

| 🔒 Gpg4win Setup                                                 |                                                                                                    | _                                                                                      |                                                       | $\times$ |
|-----------------------------------------------------------------|----------------------------------------------------------------------------------------------------|----------------------------------------------------------------------------------------|-------------------------------------------------------|----------|
| Gpg4win                                                         | Welcome to the in<br>Gpg4win                                                                                                    | stallatior                                                                             | n of                                                  |          |
| GnuPG for Windows                                               | Gpg4win is an installer packag<br>file encryption using the core of<br>Windows. Both relevant crypto<br>supported, OpenPGP and S/MJ<br>software included with Gpg4w<br>Click Next to continue. | ie for Windows<br>component Gnu<br>ography standa<br>IME. Gpg4win a<br>in is Free Soft | s for EMail<br>uPG for<br>rds are<br>and the<br>ware. | and      |
|                                                                 | This is Gpg4win version 3.1.3<br>Release date 2018-08-31                                                                                                    |                                                                                        |                                                       |          |
|                                                                 |                                                                                                    | Next >                                                                                 | Car                                                   | ncel     |
| 🔒 Gpg4win Setup 🛛 🖑                                             |                                                                                                    | _                                                                                      |                                                       | ×        |
| Gpg4win                                                         | hoose Components<br>Choose which features of Gpg4wir                                                                                                    | n you want to i                                                                        | nstall.                                               |          |
| Check the components you we<br>install. Click Next to continue. | ant to install and uncheck the com                                                                                                    | ponents you de                                                                         | on't want                                             | to       |
| Select components to install:                                   | <ul> <li>✓ GnuFG</li> <li>✓ Kleopatra</li> <li>GPA</li> <li>✓ GpgOL</li> <li>✓ GpgEX</li> <li>Browser Integration</li> </ul>                                                                   | Description<br>Position you<br>over a comp<br>see its descr                            | r mouse<br>conent to<br>ription.                      |          |
| Space required: 98.2MB                                          |                                                                                                    |                                                                                        |                                                       |          |
| Gpg4win-3.1.3                                                   | < Back                                                                                                    | Next >                                                                                 | Can                                                   | cel      |
|                                                                 |                                                                                                    |                                                                                        |                                                       |          |

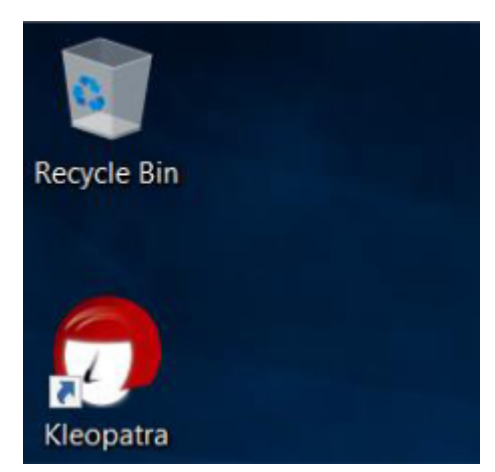

## Generar una par de claves (pública y privada)

Una vez instalado Gpg4win vamos a utilizar el módulo **Kleopatra** para generar un nuevo par de claves gpg. Para ello desde la pestaña *Archivo* seleccionamos *Nuevo Certificado*, lo cual abrirá el asistente de generación de certificados.

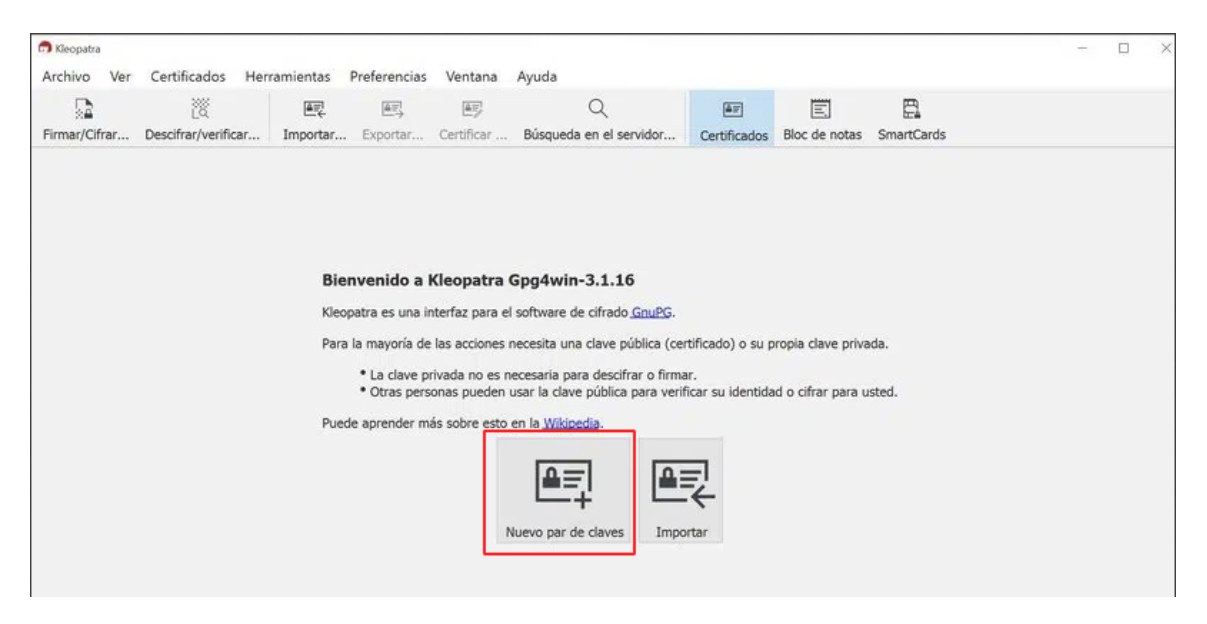

Pulsa en Nuevo par de claves GPG

Asistente de creación del par de claves

#### Elegir formato

Por favor, elija qué tipo quiere crear.

| clave                                                  | pública.                                                                                                    | estan certificados por la co                                                      | onfirmación de la huella d                                 | ligital de la                        |
|--------------------------------------------------------|----------------------------------------------------------------------------------------------------|-----------------------------------------------------------------------------------|------------------------------------------------------------|--------------------------------------|
| → Crea<br>Los p<br>gene                                | ar un par de claves<br>ares de claves X.509 se ce<br>rada necesita enviarse a la                                 | personales X.509 y<br>ertifican por una autoridad<br>a CA para finalizar la creac | una petición de cei<br>l de certificación (CA). La<br>ión. | tificación<br><sup>petición</sup>    |
|                                                        |                                                                                                    |                                                                                   | Next                                                       | Cancel                               |
| troducir l                                             | os datos requeridos                                                                                              |                                                                                   |                                                            |                                      |
| - Asistente                                            | de creación del par de claves                                                                                    |                                                                                   |                                                            |                                      |
| Introdu<br>Por favor<br>botón «C                       | IZCA detalles<br>introduzca sus detalles pers<br>onfiguración avanzada».                                         | sonales debajo. Si desea más                                                      | control sobre los parámetro                                | os, pulse el                         |
| Por favor<br>botón «C<br>Nombre:                       | IZCA detalles<br>introduzca sus detalles personfiguración avanzada».<br>Julián G.                                | sonales debajo. Si desea más                                                      | control sobre los parámetro                                | os, pulse el                         |
| Por favor<br>botón «C<br>Nombre:<br>Correo:            | uzca detalles<br>introduzca sus detalles personfiguración avanzada».<br>Julián G.                                | sonales debajo. Si desea más                                                      | control sobre los parámetro                                | os, pulse el<br>(opciona<br>(opciona |
| Por favor<br>botón «C<br>Nombre:<br>Correo:            | uzca detalles<br>introduzca sus detalles personfiguración avanzada».<br>Julián G.<br>Proteger la clave genera    | sonales debajo. Si desea más<br>da con una frase de contrase                      | control sobre los parámetro<br>ña.                         | os, pulse el<br>(opciona<br>(opciona |
| Por favor<br>botón «C<br>Nombre:<br>Correo:            | uzca detalles<br>introduzca sus detalles personfiguración avanzada».<br>Julián G.                                | sonales debajo. Si desea más<br>da con una frase de contrase<br>Julián G.         | control sobre los parámetro<br>ña.                         | os, pulse el<br>(opciona<br>(opciona |
| Introdu<br>Por favor<br>botón «C<br>Nombre:<br>Correo: | uzca detalles<br>introduzca sus detalles per<br>onfiguración avanzada».<br>Julián G.<br>Proteger la clave genera | sonales debajo. Si desea más<br>da con una frase de contrase<br>Julián G.         | nña.<br>Configura                                          | os, pulse el<br>(opciona<br>(opciona |

En la pestaña *Avanzadas* indicar una longitud de clave de 4096 bits y una fecha de caducidad en el desplegable inferior no superior a 2 años.

| n Advanced Setti  | ngs                                           |                                                              |                                                             |                                               |                                                     |                                              | ?                                                   | × |
|-------------------|-----------------------------------------------|--------------------------------------------------------------|-------------------------------------------------------------|-----------------------------------------------|-----------------------------------------------------|----------------------------------------------|-----------------------------------------------------|---|
| Technical Details | 1                                             |                                                              |                                                             |                                               |                                                     |                                              |                                                     |   |
| Mary Markey and   |                                               |                                                              |                                                             |                                               |                                                     |                                              |                                                     |   |
| Key Material      |                                               |                                                              |                                                             |                                               |                                                     |                                              |                                                     |   |
| BSA               | 4,0                                           | 096 bit                                                      | s                                                           |                                               | •                                                   |                                              |                                                     |   |
| ✓ +RSA            | 4.0                                           | 096 bit                                                      | s                                                           |                                               | -                                                   |                                              |                                                     |   |
| 6                 |                                               |                                                              |                                                             | 143                                           | -                                                   |                                              |                                                     |   |
| C <u>D</u> SA     | 2,0                                           | 048 bit                                                      | s (deta                                                     | ult)                                          | Ψ.                                                  |                                              |                                                     |   |
| F + Elgama        | al 2,0                                        | 048 bit                                                      | s (defa                                                     | ult) _                                        | Ψ.                                                  |                                              |                                                     |   |
|                   |                                               |                                                              |                                                             |                                               |                                                     |                                              |                                                     |   |
| Certificate Usage | •                                             |                                                              |                                                             |                                               |                                                     |                                              |                                                     |   |
| Signing           |                                               |                                                              | 되                                                           | Certific                                      | ation                                               |                                              |                                                     |   |
| E -               |                                               |                                                              | _                                                           |                                               |                                                     |                                              |                                                     |   |
| Encryption        |                                               |                                                              |                                                             | A men                                         |                                                     | -                                            |                                                     |   |
| 1. Eng (1900)     |                                               |                                                              |                                                             | Control                                       | 1000100                                             |                                              |                                                     |   |
| Valid until:      | 2017-                                         | 12-31                                                        |                                                             | Guarden                                       |                                                     |                                              | €3 ▼                                                |   |
| Valid until:      | 2017-                                         | 12-31                                                        | Decen                                                       | nber                                          | 201                                                 | 7                                            | €3 <b>▼</b>                                         |   |
| Valid until:      | 2017-                                         | 12-31<br>Tue                                                 | Decen                                                       | nber<br>Thu                                   | 201<br>Fri                                          | 7<br>Sat                                     | €3 -<br>Sun                                         |   |
| Vald until:       | 2017-<br>Mon                                  | 12-31<br>Tue                                                 | Decen<br>Wed                                                | nber<br>Thu<br>30                             | 201<br>Fri                                          | 7<br>Sat                                     | Sun                                                 |   |
| Vald until:       | 2017-<br>Mon<br>27<br>4                       | 12-31<br>Tue<br>28<br>5                                      | Decen<br>Wed<br>29<br>6                                     | nber<br>Thu<br>30<br>7                        | 201<br>Fri<br>1<br>8                                | 7<br>5at<br>2<br>9                           | € ▼<br>Sun<br>3<br>10                               |   |
| Vald until:       | 2017-<br>Mon<br>27<br>4<br>11                 | 12-31<br>Tue<br>28<br>5<br>12                                | Decen<br>Wed<br>29<br>6<br>13                               | nber<br>Thu<br>30<br>7<br>14                  | 201'<br>Fri<br>1<br>8<br>15                         | 7<br>Sat<br>2<br>9<br>16                     | Sun<br>3<br>10<br>17                                |   |
| Vald until:       | 2017-<br>27<br>4<br>11<br>18                  | 12-31<br>Tue<br>28<br>5<br>12<br>19                          | Decen<br>Wed<br>29<br>6<br>13<br>20                         | nber<br>Thu<br>30<br>7<br>14<br>21            | 201<br>Fri<br>1<br>8<br>15<br>22                    | 7<br><u>Sat</u><br>9<br>16<br>23             | Sun<br>3<br>10<br>17<br>24                          |   |
| V Vald until:     | 2017-<br>27<br>4<br>11<br>18<br>25            | 12-31<br>Tue<br>28<br>5<br>12<br>19<br>26                    | Decen<br>Wed<br>29<br>6<br>13<br>20<br>27                   | nber<br>Thu<br>30<br>7<br>14<br>21<br>28      | 201 <sup>1</sup><br>Fri<br>1<br>8<br>15<br>22<br>29 | 7<br>2<br>9<br>16<br>23<br>30                | Sun<br>3<br>10<br>17<br>24<br>31                    |   |
| Vald unti:        | 2017-<br>27<br>4<br>11<br>18<br>25<br>1       | 12-31<br>28<br>5<br>12<br>19<br>26<br>2                      | Decen<br>Wed<br>29<br>6<br>13<br>20<br>27<br>3              | nber<br>Thu<br>30<br>7<br>14<br>21<br>28<br>4 | 201'<br>Fri<br>1<br>8<br>15<br>22<br>29<br>5        | 7<br>2<br>9<br>16<br>23<br>30<br>6           | Sun<br>3<br>10<br>17<br>24<br>3<br>7                |   |
| Vald until:       | 2017-<br>27<br>4<br>11<br>18<br>25<br>1       | 12-31<br>Tue<br>28<br>5<br>12<br>19<br>26<br>2<br>2017-1     | Decen<br>Wed<br>29<br>6<br>13<br>20<br>27<br>3<br>2-31      | nber<br>Thu<br>30<br>7<br>14<br>21<br>28<br>4 | 201<br>Fri<br>1<br>8<br>15<br>22<br>29<br>5         | 7<br>2<br>9<br>16<br>23<br>30<br>6<br>Veck 5 | Sun<br>3<br>10<br>17<br>24<br>3<br>7<br>2           |   |
| Vald until:       | 2017-<br>27<br>4<br>11<br>18<br>25<br>1       | 12-31<br>Tue<br>28<br>5<br>12<br>19<br>26<br>2<br>2017-1     | Decen<br>29<br>6<br>13<br>20<br>27<br>3<br>2-31             | nber<br>Thu<br>30<br>7<br>14<br>21<br>28<br>4 | 201<br>Fri<br>1<br>8<br>15<br>22<br>29<br>5         | 7<br>2<br>9<br>16<br>23<br>30<br>6<br>Veek 5 | Sun<br>3<br>10<br>17<br>24<br>3<br>7<br>2<br>2<br>• |   |
| Vald until        | 2017-<br>27<br>4<br>11<br>18<br>25<br>1<br>Ne | 12-31<br>28<br>5<br>12<br>19<br>26<br>2<br>2017-1<br>oxt Yea | Decen<br>Wed<br>29<br>6<br>13<br>20<br>27<br>3<br>2-31<br>r | nber<br>Thu<br>30<br>7<br>14<br>21<br>28<br>4 | 201<br>Fri<br>1<br>8<br>15<br>22<br>29<br>5<br>V    | 7<br>2<br>9<br>16<br>23<br>30<br>6<br>/eek 5 | Sun<br>3<br>10<br>17<br>24<br>3<br>7<br>2<br>2      |   |

Confirmar los valores introducidos y generar las claves pulsando en *Crear*.

|   |                   |                               |         | ?    | ×      |
|---|-------------------|-------------------------------|---------|------|--------|
| ÷ | Key Pair Creati   | on Wizard                     |         |      |        |
| I | Review Parar      | neters                        |         |      |        |
| 1 | Please review the | parameters before proceeding. |         |      |        |
|   | Name:             | Example Key Creation          |         |      | $\sim$ |
|   | Email Address:    | example@thefake.site          |         |      |        |
|   | Key Type:         | RSA                           |         |      |        |
|   | Key Strength:     | 2048 bits                     |         |      |        |
|   | Usage:            | Encrypt, Sign                 |         |      |        |
|   | Subkey Type:      | RSA                           |         |      |        |
|   | Subkey Strength   | : 2048 bits                   |         |      |        |
|   | Subkey Usage:     | Encrypt                       |         |      |        |
|   | Valid Until-      | Eriday October 2 2020         | <b></b> |      | ~      |
|   | Show all detail   | s                             |         |      |        |
|   |                   |                               |         |      |        |
|   |                   | 1                             |         |      |        |
|   |                   |                               | Create  | Canc | el     |
|   |                   |                               |         |      |        |

Introducir una contraseña que recuerde para su clave privada. Esta contraseña será la que deba usar para descrifrar los archivos que reciba cifrados con su clave pública.

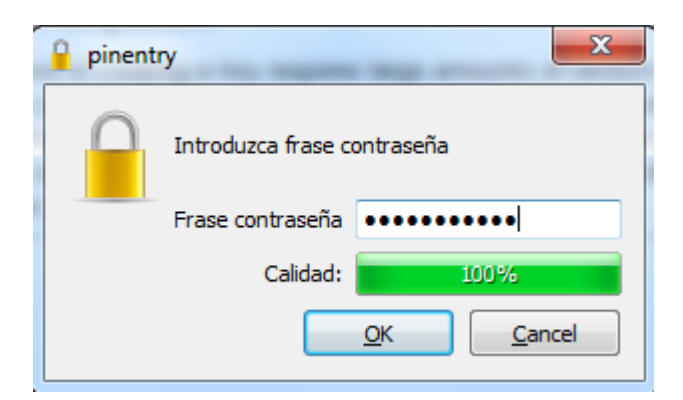

# Al pulsar **OK** verá que su par de claves pública/privadas se han generado correctamente

Asistente de creación del par de claves

#### Par de claves creado correctamente

Su nuevo par de claves se ha creado correctamente. Consulte los detalles sobre el resultado y algunos pasos a seguir sugeridos más abajo.

| Huella digital: 0A | 97759CC84026 | ente.<br>BD56749920AE | 4FBBA7E0C0E     | 342           |  |
|--------------------|--------------|-----------------------|-----------------|---------------|--|
| liquientes pasos   |              |                       |                 |               |  |
|                    | Had          | cer copia de re       | spaldo de su p  | ar de claves  |  |
|                    |              | Enviar clave          | e pública por c | orreo         |  |
|                    | Envi         | iar clave públic      | a un servicio   | de directorio |  |
|                    |              |                       |                 |               |  |

Se puede comprobar que se han creado con éxito el par de claves en la pestaña *Certificados.* 

| Importar     Emp     Emp     Emp     Emp       Importar     Descifrar/verificar     Importar     Exportar     Certificados     Bloc de notas     SmartCards       Buscar< <alt+0>     Todos los certificados     Todos los certificados     Todos los certificados       Nombre     Correo     ID de los usuarios     Válido desde     Válido hasta     ID de la clave</alt+0>                                                                                                    | rchivo Ver Certificados Herramientas Preferencias Ventana Ayuda           Image: Control         Image: Certificar         Image: Certificar         Image: Certificar         Image: Certificados         Image: Certificados         Image: Ce                                                                                                    | Buscar <alt< th=""><th>+0&gt;<br/>Nombre</th><th></th><th></th><th>c</th><th>orreo</th><th>ID de los usua</th><th>arios Válido d</th><th>esde Válie</th><th>do hasta</th><th>ID de la clave</th></alt<> | +0><br>Nombre       |          |          | c          | orreo                        | ID de los usua     | arios Válido d     | esde Válie | do hasta  | ID de la clave |
|----------------------------------------------------------------------------------------------------|----------------------------------------------------------------------------------------------------|----------------------------------------------------------------------------------------------------|---------------------|----------|----------|------------|------------------------------|--------------------|--------------------|------------|-----------|----------------|
| Image: Control of the second second secon | rchivo Ver Certificados Herramientas Preferencias Ventana Ayuda           Image: Construction         Image: Certification         Image: Certification </th <th>Buscar<alt< th=""><th>+Q&gt;</th><th></th><th></th><th></th><th></th><th></th><th></th><th>1</th><th>10000100</th><th></th></alt<></th> | Buscar <alt< th=""><th>+Q&gt;</th><th></th><th></th><th></th><th></th><th></th><th></th><th>1</th><th>10000100</th><th></th></alt<>                                                                     | +Q>                 |          |          |            |                              |                    |                    | 1          | 10000100  |                |
| Imar/Cifrar     Descifrar/verificar     Importar     Exportar     Exportar <th>rchivo Ver Certificados Herramientas Preferencias Ventana Ayuda</th> <th></th> <th></th> <th></th> <th></th> <th></th> <th></th> <th></th> <th></th> <th></th> <th>Todos los</th> <th>s certificados</th>                                                                                                    | rchivo Ver Certificados Herramientas Preferencias Ventana Ayuda                                                                                                    |                                                                                                    |                     |          |          |            |                              |                    |                    |            | Todos los | s certificados |
|                                                                                                    | rchivo Ver Certificados Herramientas Preferencias Ventana Ayuda                                                                                                    | mar/Cifrar                                                                                                    | Descifrar/verificar | Importar | Exportar | Certificar | Q<br>Búsqueda en el servidor | ET<br>Certificados | E<br>Bloc de notas | SmartCard  | s         |                |

# Exportar la clave pública

Al exportar la clave pública se genera un fichero de texto que por norma general se almacena con la extensión *.asc,* que es el que podrá distribuir por correo electrónico o bien publicar en un servidor de claves públicas como *REDIRIS* y donde cualquier persona la puede descargar.

| Nom             | ore      |                          | Correo             |
|-----------------|----------|--------------------------|--------------------|
| Sherlock Holmes |          |                          |                    |
|                 | <b>E</b> | Certificar               |                    |
|                 |          | Revocar certificación    |                    |
|                 |          | Certificado raíz de conf | fianza             |
|                 |          | Certificado raíz no de c | onfianza           |
|                 |          | Cambiar la confianza d   | e la certificación |
|                 |          | Cambiar la fecha de ve   | ncimiento          |
|                 |          | Cambiar la frase de cor  | ntraseña           |
|                 |          | Agregar ID de usuario    |                    |
|                 |          | Borrar                   | Del                |
|                 | Þ        | Exportar                 | Ctrl+E             |
|                 |          | Copia de respaldo de la  | as claves secretas |

Obtendrá un fichero de este tipo:

| Sherlock       |
|----------------|
| Holmes_0xB9620 |
| E06_public     |

Cifrar ficheros con la clave pública.

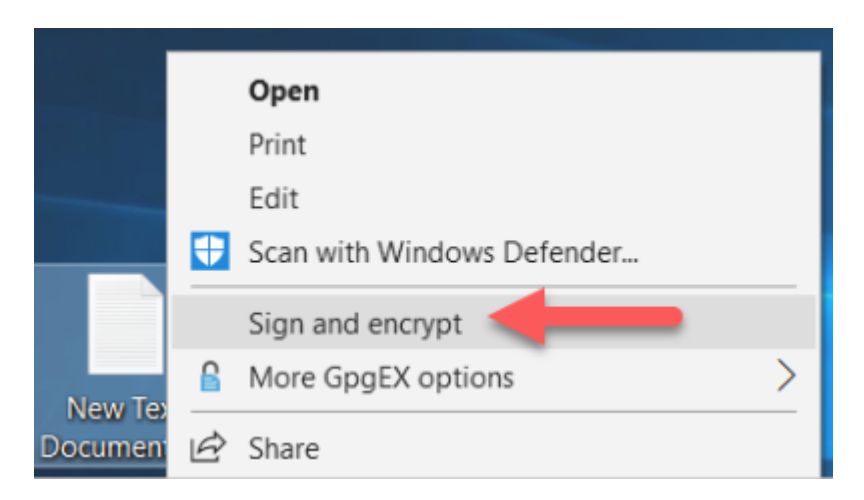

## Descifrar ficheros con la clave privada

Sólo si un archivo *.gpg* ha sido cifrado con su clave pública y tiene la clave privada, así como su contraseña, podrá descifrar su contenido.

Se puede usar el menú contextual *Descifrar y verificar* para recuperar el fichero original pulsando con el segundo botón. También es posible realizar esto desde Kleopatra.

|                    | Open                       |
|--------------------|----------------------------|
|                    | 💎 Run as administrator     |
|                    | Troubleshoot compatibility |
|                    | Pin to Start               |
|                    | Scan with Windows Defender |
|                    | Sign and encrypt           |
| Decrypt            | More GpgEX options         |
| Verify             | 년 Share                    |
| Decrypt and verify | Cive access to             |
| Encrypt            | Dire access to             |
| Sign               | Pin to taskbar             |
| Sign and encrypt   | Restore previous versions  |
| Import keys        | Send to                    |
| Create checksums   | Cut                        |
| Verify checksums   | Сору                       |
| Help on GpgEX      | Create shortcut            |
| About GpgEX        | Delete                     |
|                    | Rename                     |
|                    | Properties                 |

Una vez desencriptado este tendrá el mismo nombre sin la extensión gpg.

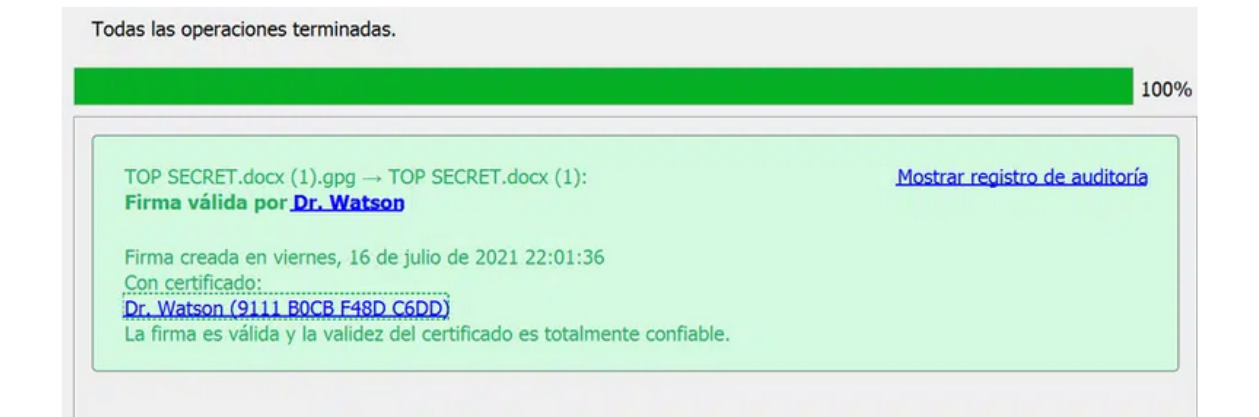

NOTA IMPORTANTE: Si cambia de ordenador o usa uno diferente asegurese de tener su par de claves a buen recaudo. Sin ellas no tendrá la posibilidad de descrifrar el contenido del archivo. Por ello recomendamos realizar un backup del par de claves GPG